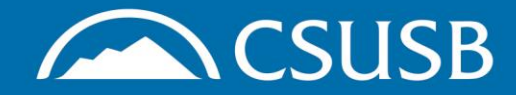

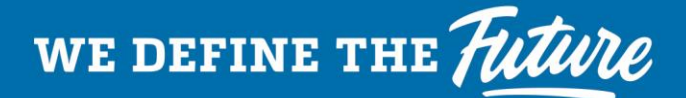

### Completing COVID-19 Training in CSULearn

## Step 1: Log into MyCoyote and click on My Employment

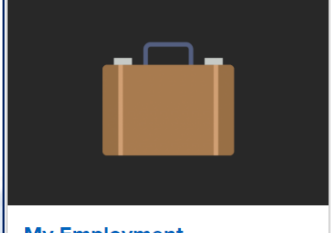

My Employment Time & Attendance, Benefits, Paycheck, Travel, CSULearn, LinkedIn Learning, and more

#### Step 2: Click on CSULearn

#### **CSU** Learn

CSULearn

SumTotal Learn Management System for compliance and professional development training

ATTENTION-Check for the training module in your Assigned Learning folder. If not found, proceed to Step 3

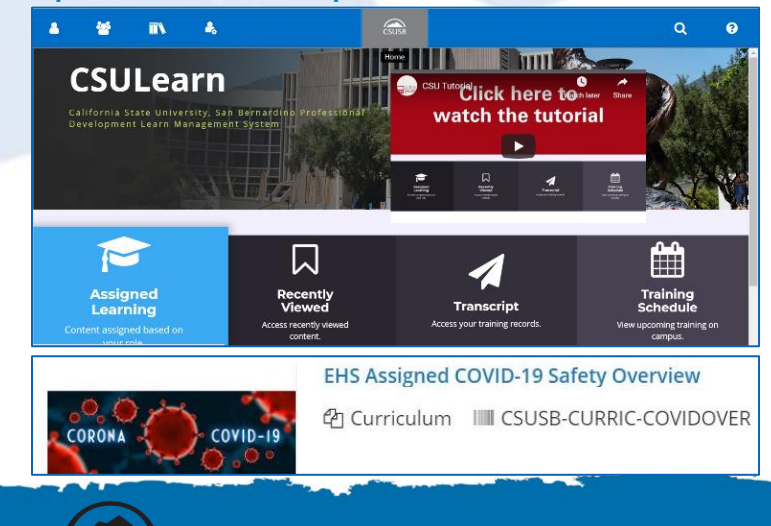

Step 3: Click here: EHS Assigned COVID-19 Safety Overview

# **Step 4:** Click on the Options button in the top right corner and select Register

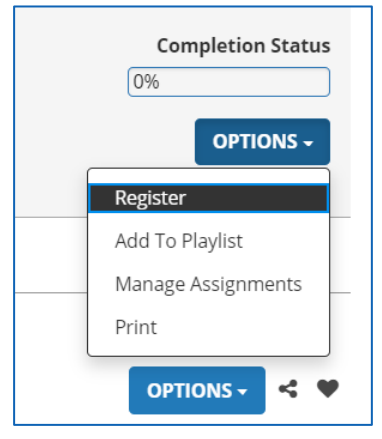

#### **Step 5:** Click on Start to begin the Returning to Work During COVID-19 training module

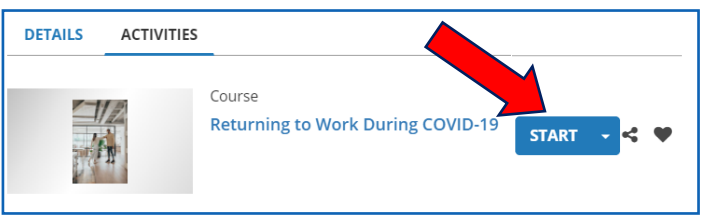

## \*Once completed the training will appear in your Transcript folder

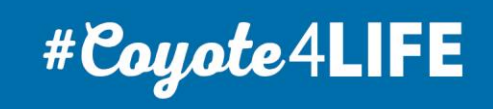

Environmental Health and Safety Department

SAN BERNARDINO